# **УТВЕРЖДАЮ**

Генеральный директор 000 «КИА» ной ответстание Страннацибние В.Н. Викулин 2015 г. информационное агентство" T.P. 00 90 \* MOCKBA

# Инструкция

Преобразователи напряжения измерительные аналого-цифровые и цифроаналоговые модульные NI USB-6218, NI 6232, NI 6289

> Методика поверки 62183289.01-2015 МП

TP 61938-15

# СОДЕРЖАНИЕ

|                                  | Стр. |
|----------------------------------|------|
| 1 Введение                       |      |
| 2 Операции поверки               | 3    |
| 3 Средства поверки               | 3    |
| 4 Требования безопасности        | 3    |
| 5 Условия поверки                | 4    |
| 6 Полготовка к поверке           | 4    |
| 7 Провелению новерке             | 4    |
| 9 ОТ                             | 4    |
| в Оформление результатов поверки | 15   |

#### 1 ВВЕДЕНИЕ

1.1 Настоящая методика поверки (МП) устанавливает порядок проведения и оформления результатов поверки преобразователей напряжения измерительных аналогоцифровых и цифро-аналоговых модульных NI USB-6218, NI 6232, NI 6289 (далее – модули) и устанавливает методику их первичной и периодической поверок.

1.2 Интервал между поверками – 2 года.

### 2 ОПЕРАЦИИ ПОВЕРКИ

2.1 При проведении поверки выполнять операции, указанные в таблице 1. Таблица 1

|                                                                                     |     | Проведение операции при |                          |
|-------------------------------------------------------------------------------------|-----|-------------------------|--------------------------|
| Наименование операции                                                               | МП  | первичной<br>поверке    | периодической<br>поверке |
| 1 Внешний осмотр                                                                    | 7.1 | да                      | да                       |
| 3 Опробование и проверка цифрового идентификатора программного обеспечения          | 7.2 | да                      | да                       |
| 4 Определение абсолютной погрешности<br>измерений напряжения постоянного тока       | 7.3 | да                      | да                       |
| 5 Определение абсолютной погрешности<br>воспроизведения напряжения постоянного тока | 7.4 | да                      | да                       |

## 3 СРЕДСТВА ПОВЕРКИ

3.1 Средства поверки приведены в таблице 2.

| Ta6       | лица 2                                                                    |
|-----------|---------------------------------------------------------------------------|
| Номер     | Наименование рабочих эталонов или вспомогательных средств поверки, номер  |
| пункта    | документа, регламентирующего технические требования к рабочим эталонам    |
| МП        | или вспомогательным средствам. Разряд по государственной поверочной схеме |
| ·         | и (или) метрологические и основные технические характеристики             |
| 7.3       | Калибратор многофункциональный Calibro 140: диапазон воспроизведения      |
|           | напряжения постоянного тока от 0,1 мВ до 1000 В, пределы допускаемой      |
|           | относительной погрешности воспроизведения напряжения постоянного тока     |
|           | ± 0,0055 %; диапазон воспроизведения силы постоянного тока от 0 до 20 А,  |
|           | пределы допускаемой относительной погрешности воспроизведения силы        |
|           | постоянного тока $\pm 0.02$ %.                                            |
| 7.4       | Мультиметр цифровой 34401А: относительная погрешность измерений           |
|           | напряжения постоянного тока на пределах измерений 1 и 10 В ± 0,005 %      |
|           | Вспомогательные средства поверки                                          |
| 7.2, 7.3, | Измеритель комбинированный «TESTO 176-Р1»: диапазон измерений             |
| 7.4       | температуры от минус 20 до 70 °C, пределы допускаемой абсолютной          |
|           | погрешности измерений температуры ± 0,2 °C; диапазон измерений            |
|           | атмосферного давления от 600 до 1100 мбар; пределы допускаемой абсолютной |
|           | погрешности измерений атмосферного давления ± 3 мбар; диапазон измерений  |
|           | относительной влажности от 0 до 100 %; пределы допускаемой абсолютной     |
|           | погрешности измерений влажности ± 0,1 %                                   |
| 7.3, 7.4  | Терминальный блок с винтовыми разъемами для подключения к сигнальным      |
|           | разъемам модулей                                                          |
| 7.2, 7.3, | Шасси (базовый блок) NI PXI с контроллером, персональный компьютер для    |
| 7.4       | NI USB-6218.                                                              |

3.2 При проведении поверки допускается применять другие средства измерений, удовлетворяющие по точности и диапазону измерений требованиям настоящей МП.

3

3.3 При поверке должны использоваться средства измерений утвержденных типов.

3.4 Используемые при поверке рабочие эталоны должны быть поверены в соответствии с требованиями ПР 50.2.006-94 и иметь действующие свидетельства о поверке (знак поверки).

3.5 Рабочие эталоны должны быть внесены в рабочее помещение не менее чем за 12 часов до начала поверки.

## 4 ТРЕБОВАНИЯ БЕЗОПАСНОСТИ

4.1 При проведении поверки необходимо соблюдать требования техники безопасности, предусмотренные «Правилами технической эксплуатации электроустановок потребителей» и «Правилами техники безопасности при эксплуатации электроустановок потребителей» (изд.3), ГОСТ 12.2.007.0-75, ГОСТ 12.1.019-79, ГОСТ 12.2.091-94 и требования безопасности, указанные в технической документации на применяемые эталоны и вспомогательное оборудование.

4.2 К поверке допускаются лица, изучившие руководство по эксплуатации на модули, знающие принцип действия используемых средств измерений и прошедшие инструктаж по технике безопасности (первичный и на рабочем месте) в установленном в организации порядке.

4.3 К поверке допускаются лица, освоившие работу с приборами и используемыми эталонами, изучившие настоящую МП, аттестованные в соответствии с ПР 50.2.012-94 и имеющие достаточную квалификацию.

#### 5 УСЛОВИЯ ПОВЕРКИ

| 5.1 При проведении поверки должны соблюдаться следующие условия:        |
|-------------------------------------------------------------------------|
| температура окружающего воздуха, °С (К) от 15 до 25 (от 288 до 298);    |
| относительная влажность воздуха при температуре 25 °C, %от 30 до 80;    |
| атмосферное давление, мм рт. ст. (кПа)от 730 до 785 (от 97,3 до 104,6); |
| напряжение питания однофазной сети переменного тока при частоте         |
| (50 ± 1) Гц, В от 215.6 до 224.4.                                       |

#### 6 ПОДГОТОВКА К ПОВЕРКЕ

6.1 При подготовке к поверке на модулях должны быть выполнены все предусмотренные регламентные работы и сделаны соответствующие отметки в эксплуатационных документах.

6.2 Рабочее место, особенно при выполнении поверки непосредственно на месте технического обслуживания, должно обеспечивать возможность размещения необходимых средств поверки, удобство и безопасность работы с ними.

6.3 Проверить наличие свидетельств о поверке (знаков поверки) рабочих эталонов.

6.4 Подготовка к работе средств поверки (рабочих эталонов), перечисленных в таблице 2, производится в соответствии с инструкциями и руководствами по их эксплуатации.

6.5 Перед началом поверки измерить и занести в протокол поверки значения параметров условий окружающей среды (температура, влажность воздуха и атмосферное давление).

#### 7 ПРОВЕДЕНИЕ ПОВЕРКИ

7.1 Внешний осмотр

7.1.1 При внешнем осмотре проверить:

- наличие и четкость обозначения товарного знака изготовителя, типа и заводского номера модуля.

- отсутствие механических повреждений корпуса и элементов на корпусе, влияющих на работу;

- чистоту и исправность разъемов.

7.1.2 Результаты осмотра считать положительными, если выполняются вышеперечисленные требования. В противном случае поверка не проводится до устранения выявленных недостатков.

# 7.2 Опробование и проверка цифрового идентификатора программного обеспечения

7.2.1 Инсталлировать программный пакет DAQmx из комплекта модуля на внешний ПК (при необходимости).

7.2.2 Установить модули в шасси NI PXI (модуль NI USB-6218 подключить к внешнему ПК посредством кабеля к порту USB). Включить питание шасси. После автоматической установки драйверов шасси и модуля двойным щелчком указателя мыши на ярлыке «NI MAX» на рабочем столе ПК запустить на выполнение программу «Measurement & Automation Explorer».

7.2.3 В окне программы (рисунок 1) в меню «Software» (1) выбрать «NI-DAQmx». Убедиться в том, что в правом поле окна в соответствующих столбцах отображаются наименование ПО (драйвера) «NI-DAQmx Device Driver» и номер его версии.

7.2.4 В меню «Devices and Interfaces» (2) выбрать тип шасси (3), в выпадающем списке выбрать поверяемый модуль (4). В открывшейся соседней панели нажатием кнопки «Self-Test» запустить процедуру самодиагностики модуля (5), после завершения которой должно появиться сообщение «The self test completed successfully» (6).

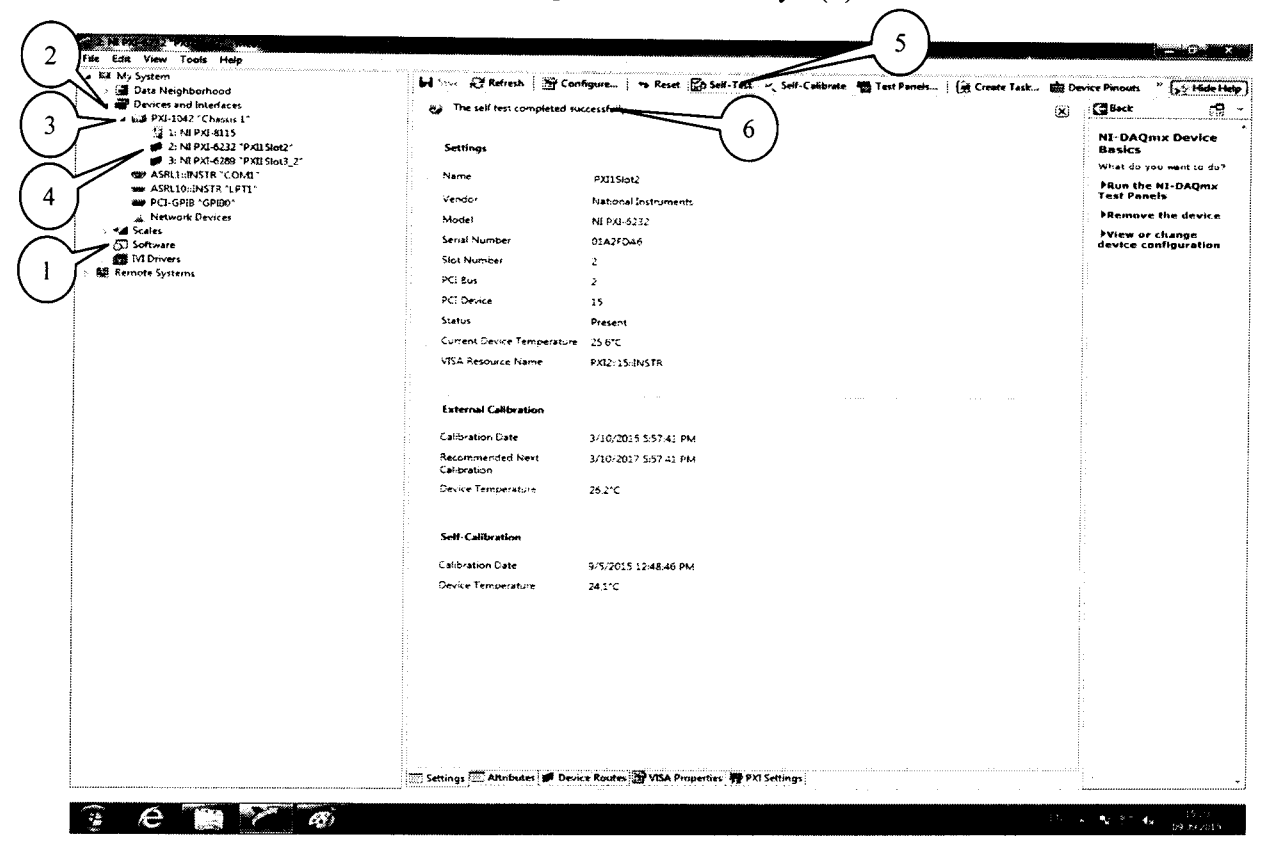

#### Рисунок 1.

7.2.5 Нажатием кнопки «Self-Calibrate» (рисунок 2) запустить процедуру самокалибровки модуля (1), после завершения которой должно появиться сообщение «The device was calibrated successfully» (2).

| 2 N KO BAZ PORTA AND AND AND AND AND AND AND AND AND AN | and the general                          |                                             |                                       |                                        |
|---------------------------------------------------------|------------------------------------------|---------------------------------------------|---------------------------------------|----------------------------------------|
| le Edit View Tools Help                                 |                                          |                                             |                                       |                                        |
| Set My System                                           | ini A Refresh 1 29 Con                   | Nours                                       | ate i Décamentation des parties       | ······································ |
| <ul> <li>Bata Neighborhood</li> </ul>                   |                                          |                                             | ies : [m create task jui Dev          | ice Pinoues                            |
| A DEP URVICES AND INTERACES                             | Ca The device was calibrated             | successfully                                | 8                                     | C Beck                                 |
| 2d 1: M PX-8115                                         |                                          |                                             |                                       |                                        |
| 2: NI PX1-6232 "PXII Slot2"                             | Settings                                 | 1 4 )                                       |                                       | NI-DAQmx Devic                         |
| # 3: NII PXT-6289 "PXEI Stort3_2"                       |                                          | $\bigcirc$                                  |                                       | What do your want on                   |
| WW ASPLICINSTR "COMI"                                   | Name                                     | PX05lo12                                    |                                       |                                        |
| WASPLIG PUSTR "UPT1"                                    | Vanitor                                  | No                                          |                                       | Test Panels                            |
| Network Online                                          |                                          | California Instruments                      |                                       | *Remove the devi                       |
| > *# Scales                                             | 71004                                    | NJ PX3-6232                                 |                                       |                                        |
| > 👸 Software                                            | Serial Number                            | 01A2F0A5                                    |                                       | device configuration                   |
| EVI Drivers                                             | Slot Number                              | 2                                           |                                       |                                        |
| See Remote Systems                                      | PCI Bos                                  | 2                                           |                                       |                                        |
|                                                         | PCT During                               |                                             |                                       |                                        |
|                                                         | - CI DEVRE                               | 15                                          |                                       |                                        |
|                                                         | Status                                   | Present                                     |                                       |                                        |
|                                                         | Current Device Temperature               | 25,7°C                                      |                                       |                                        |
|                                                         | VISA Resource Name                       | PXL2:15 dNSTR                               |                                       |                                        |
|                                                         |                                          |                                             |                                       |                                        |
|                                                         |                                          |                                             |                                       |                                        |
|                                                         | External Calibration                     |                                             | ŝ                                     |                                        |
|                                                         | Calibration Date                         | 3/16/2015 5.57:41 PM                        |                                       |                                        |
|                                                         | Recommended Next<br>Calibration          | 3/10/2017 3:57-41 ры                        |                                       |                                        |
|                                                         | Device Temperature                       | 26.2°C                                      |                                       |                                        |
|                                                         |                                          |                                             | · · · · · · · · · · · · · · · · · · · |                                        |
|                                                         | Self-Calibration                         |                                             |                                       |                                        |
|                                                         | Calibration Date                         | 9/9/2015 3:20:36 PM                         |                                       |                                        |
|                                                         | Device Temperature                       | 25 3°C                                      |                                       |                                        |
|                                                         |                                          |                                             |                                       |                                        |
|                                                         | 1                                        |                                             | -                                     |                                        |
|                                                         |                                          |                                             |                                       |                                        |
|                                                         |                                          |                                             |                                       |                                        |
|                                                         |                                          |                                             |                                       |                                        |
|                                                         | 1.1.1.1.1.1.1.1.1.1.1.1.1.1.1.1.1.1.1.1. |                                             |                                       |                                        |
|                                                         |                                          |                                             |                                       |                                        |
|                                                         |                                          |                                             |                                       |                                        |
|                                                         |                                          |                                             |                                       |                                        |
|                                                         |                                          |                                             |                                       |                                        |
|                                                         |                                          |                                             |                                       |                                        |
|                                                         | 🗮 Setting: 🖳 Attributes 🅩 Devi           | re Routes of VISA Properties W PXI Settings |                                       |                                        |

6

62183289.01-2015 МП

Рисунок 2.

7.2.6 Результаты опробования и проверки цифрового идентификатора ПО считать положительными, если номер версии ПО «NI-DAQmx Device Driver» не ниже 9.2 и выполняются требования п. 7.2.4 и 7.2.5.

7.3 Определение абсолютной погрешности измерений напряжения постоянного тока

7.3.1 В диалоговом окне программы «Measurement & Automation Explorer» (рисунок 3) нажать кнопку «Create Task» (1). В появившемся окне раскрыть меню «Acquire Signals» (2), далее раскрыть меню «Analog Input» и в нем выбрать измеряемую величину «Voltage» (3).

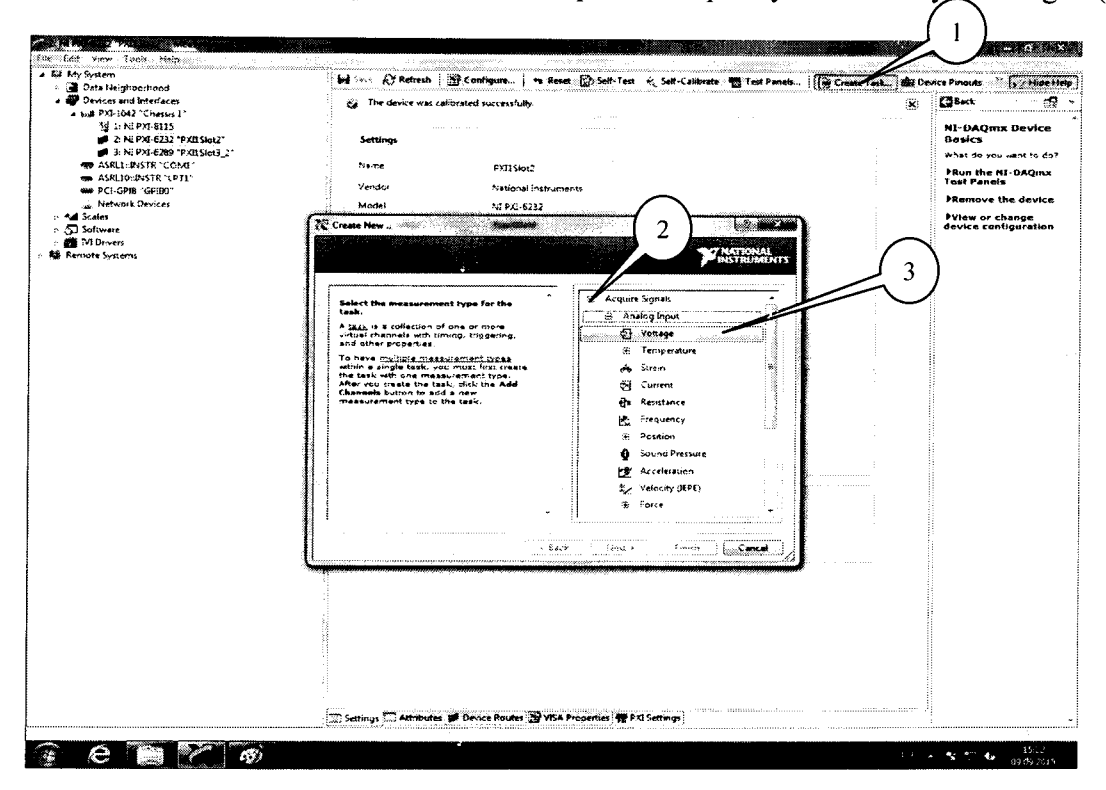

Рисунок 3.

7.3.2 В появившемся окне (рисунок 4) в перечне каналов выбрать канал «ai0» (1) и нажать кнопку «Next» (2).

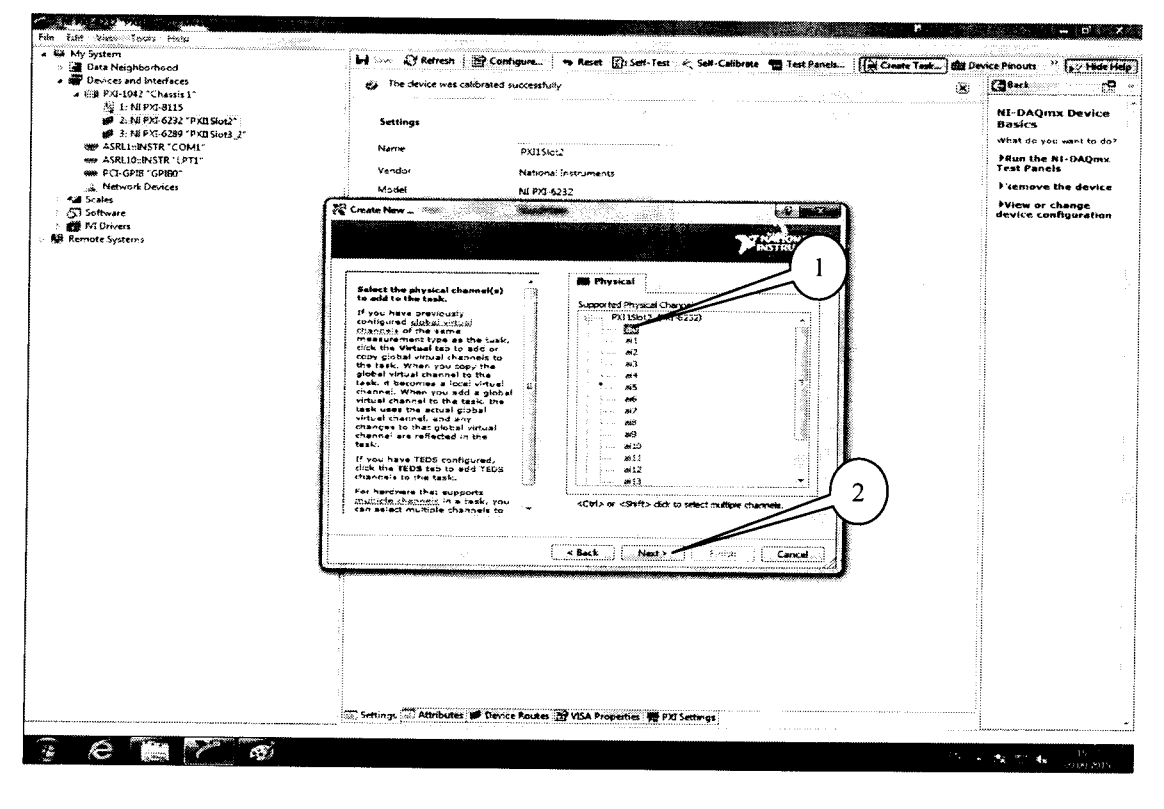

Рисунок 4.

7.3.3 В следующем окне (рисунок 5) в строке запроса указать новое наименование проекта (например, «Поверка 6232» или «Входы 6289») и нажать кнопку «Finish».

| <ul> <li>Devices and Interfaces</li> </ul>           | and The device was satisfants | it is in a set of the set of the |             | Con (Black              |
|------------------------------------------------------|-------------------------------|----------------------------------------------------------------------------------------------------|-------------|-------------------------|
| A 100 PXI-1042 "Charses 1"                           |                               | U PACESSING.                                                                                                    |             |                         |
| □2] 3: NEPXI-8115<br>: mil 2: NEPXI-6232 "PXILSIo42" | Settings                      |                                                                                                    |             | NI-DAQmx Devi<br>Basics |
| # 3: NE PX1-6289 "PX11 Slot3_2"                      |                               |                                                                                                    |             | What do you want to     |
| W ASREEDINSTR COMP                                   | -Naute                        | PX/15lot2                                                                                                    |             | FRun the NI-DAQ         |
| WW PCI-GPIB "GPIBO"                                  | Vendor                        | National Instruments                                                                                                    |             | PRemove the dev         |
| Scales                                               | Model                         | NI PXI-6232                                                                                                    | Taking      | Wisw or change          |
| 5) Software                                          | 2 Croole New                  |                                                                                                    |             | device configurat       |
| emote Systems                                        |                               | · · · · · · · · · · · · · · · · · · ·                                                                                                    | T NATIONAL  |                         |
|                                                      |                               |                                                                                                    |             |                         |
|                                                      |                               | *                                                                                                    |             |                         |
|                                                      | Enter a name for the task.    | Enter Name:                                                                                                    | 293 B       |                         |
|                                                      |                               | Distance 6232                                                                                                    |             |                         |
|                                                      |                               |                                                                                                    |             |                         |
|                                                      |                               |                                                                                                    |             |                         |
|                                                      |                               |                                                                                                    |             |                         |
|                                                      |                               |                                                                                                    |             |                         |
|                                                      |                               |                                                                                                    |             |                         |
|                                                      |                               |                                                                                                    |             |                         |
|                                                      | 1                             |                                                                                                    |             |                         |
|                                                      |                               |                                                                                                    |             |                         |
|                                                      |                               |                                                                                                    | 100 A 100 A |                         |
|                                                      |                               | •                                                                                                    | 1997 - B    |                         |
|                                                      |                               | Rack Nuc Date                                                                                                    | Carral      |                         |
|                                                      | L                             |                                                                                                    |             |                         |
|                                                      |                               |                                                                                                    |             |                         |
|                                                      |                               |                                                                                                    |             |                         |
|                                                      |                               |                                                                                                    |             |                         |
|                                                      |                               |                                                                                                    |             |                         |
|                                                      |                               |                                                                                                    |             |                         |
|                                                      |                               |                                                                                                    |             |                         |
|                                                      |                               |                                                                                                    |             |                         |
|                                                      | 🐷 Settings 🧮 Attributes 🏓 De  | rvice Routes 🔄 VISA Properties 🎀 PXI Settings                                                                                                    |             |                         |

Рисунок 5.

7.3.3 В появившейся вкладке «NI-DAQmx Task» установить табличный вид отображения измеренной информации «Table» (1), а в окне «Configuration» (2) установить все параметры в соответствии с рисунком 6.

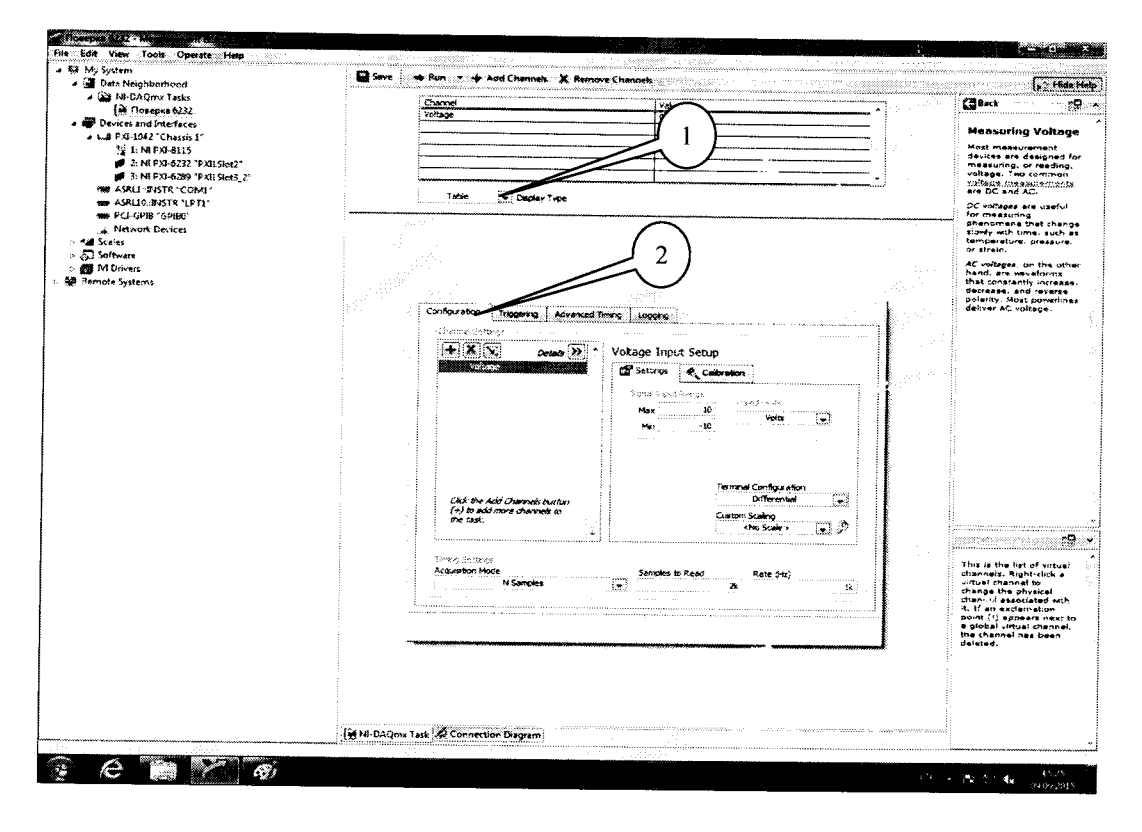

Рисунок 6.

7.3.4 Перейти во вкладку «Connection Diagram» (рисунок 7). Соединить с помощью проводов в соответствии со схемой соединений, отображаемой в окне программы, клеммы калибратора (контакты CH+ и CH- на схеме) и контакты терминального блока, подключенного посредством соответствующего кабеля к выходным разъемам модуля.

| dit View Tools. Operate Help  | -                                                                                                    | 11 - 11 - 91 - 9                      |                                                   | And 1997 (1997)                                |
|-------------------------------|----------------------------------------------------------------------------------------------------|---------------------------------------|---------------------------------------------------|------------------------------------------------|
| My System                     | Save 🗰 Run 🖉                                                                                                   |                                       |                                                   | 5.214de                                        |
| a 🕍 NE-DAQmx Tasks            |                                                                                                    |                                       |                                                   | (BBack rd                                      |
| (3) Поверка 6232              |                                                                                                    |                                       |                                                   | 1                                              |
| Devices and Interfaces        | Channels in Task C                                                                                             | ennections List                       |                                                   | Use the Connection<br>Disgram tool to view the |
| TO 1-NE DELETIS               | - I                                                                                                    | holm 1 Point 2                        | •                                                 | required signal                                |
| 2: NE P.KE-6232 "P.KE 5lot2"  |                                                                                                    | otage/CH- CB-37F¥/21                  |                                                   | YOU' BARSOT BIN                                |
| # 3: NE PXE-6289 "PXB.56x3_2" |                                                                                                    |                                       |                                                   | the tool you must first                        |
| We ASRLININSTR COME           | •                                                                                                    |                                       |                                                   | your device. Right-zick                        |
| WW ASRUDEINSTR 'LPT1"         | (15) a                                                                                                    |                                       |                                                   | your device under<br>Devices and Interfaces    |
| Network Devices               | (and) prevents at the set and                                                                                  |                                       |                                                   | and select Properties :                        |
| A Scales                      |                                                                                                    |                                       |                                                   | The tost currently                             |
| Scitware                      | INSTRUMENTS                                                                                                    |                                       |                                                   | measurement types an                           |
| VI Drivers                    |                                                                                                    |                                       |                                                   | screw terminal blocks.                         |
| temote Systems                |                                                                                                    |                                       |                                                   | To save a concection                           |
|                               | CH                                                                                                    | •                                     |                                                   | diagram, click Save to<br>HTML and enter a     |
|                               | - 문 : 왕님 - 문 : 양경                                                                                              | l l                                   |                                                   | neme for the HTML file                         |
|                               |                                                                                                    | ( <sup>+</sup> ) <sub>Van</sub>       |                                                   | is created that contain                        |
|                               |                                                                                                    | Ý."                                   |                                                   | diagram images.                                |
|                               | сн                                                                                                    |                                       |                                                   | Use a web brower to                            |
|                               |                                                                                                    |                                       |                                                   | report.                                        |
|                               |                                                                                                    |                                       |                                                   |                                                |
|                               |                                                                                                    |                                       |                                                   |                                                |
|                               |                                                                                                    |                                       |                                                   | 1                                              |
|                               |                                                                                                    |                                       |                                                   |                                                |
|                               |                                                                                                    |                                       |                                                   |                                                |
|                               |                                                                                                    |                                       |                                                   |                                                |
|                               |                                                                                                    |                                       |                                                   | 1                                              |
|                               |                                                                                                    |                                       |                                                   |                                                |
|                               |                                                                                                    |                                       |                                                   |                                                |
|                               |                                                                                                    |                                       |                                                   |                                                |
|                               |                                                                                                    |                                       |                                                   | Connections List                               |
|                               |                                                                                                    |                                       |                                                   | displays in tabular<br>formal the connection:  |
|                               |                                                                                                    |                                       |                                                   | that need to be made                           |
|                               |                                                                                                    |                                       |                                                   | biock.                                         |
|                               |                                                                                                    |                                       |                                                   |                                                |
|                               |                                                                                                    |                                       |                                                   |                                                |
|                               |                                                                                                    |                                       |                                                   |                                                |
|                               |                                                                                                    |                                       |                                                   |                                                |
|                               |                                                                                                    |                                       |                                                   |                                                |
|                               | ()                                                                                                    | · · · · · · · · · · · · · · · · · · · |                                                   |                                                |
|                               | ). <u> </u>                                                                                                    |                                       |                                                   |                                                |
|                               | A MI-DAOmy Tesk: A Connection Diagram                                                                          |                                       | na na sana sa sa sa sa sa sa sa sa sa sa sa sa sa | 10 <sup>1</sup>                                |
|                               | the second second second second second second second second second second second second second second second s |                                       |                                                   |                                                |
|                               |                                                                                                    |                                       |                                                   |                                                |

Рисунок 7.

Таблица 3. NI USB-6218.

7.3.5 Перейти обратно на вкладку ««NI-DAQmx Task». Для модуля 6289: в окне настроек канала «Configuration» выбрать вкладку «Device» и в выпадающем меню выбрать режим измерений с фильтром нижних частот «Filter On».

7.3.6 Последовательно подавать с выхода калибратора на вход канала «ai0» напряжение постоянного тока для модулей NI USB-6218 на соответствующих верхних пределах измерений в соответствии с таблицей 3, для модулей NI 6232 в соответствии с таблицей 4, для модулей NI 6289 в соответствии с таблицей 5. Режим измерений запускать нажатием кнопки «Run» (1) на верхней панели вкладки (рисунок 8). Значения верхних пределов устанавливать (симметрично) в окне настроек канала «Configuratiop- во вкладке «Setting» (2).

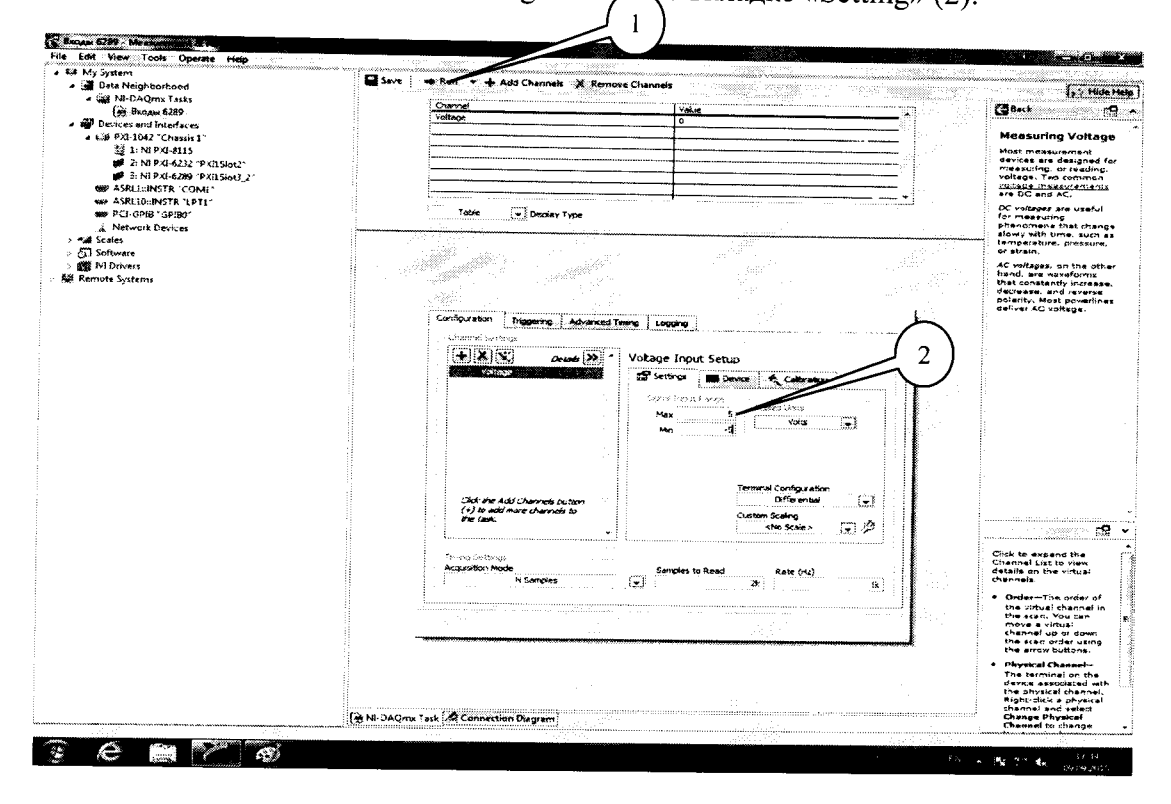

#### Рисунок 8.

| <b>Установленные</b> | Измеренция     | Δδοοπιοτικοσ         | Потиска стал                          |
|----------------------|----------------|----------------------|---------------------------------------|
|                      | Измеренные     | Ансолютная           | допускаемые значения                  |
| значения             | значения       | погрешность          | абсолютной погрешности                |
| напряжения, мВ       | напряжения, мВ | измерений            | измерений напряжения,                 |
|                      |                | напряжения, мВ       | мВ                                    |
|                      | Верхний пр     | едел измерений 10 В  |                                       |
| 0                    |                |                      | ± 8,90                                |
| 5100                 |                |                      | ± 10,99                               |
| 10000                |                |                      | ± 13,00                               |
|                      | Верхний п      | редел измерений 5 В  | · · · · · · · · · · · · · · · · · · · |
| 0                    |                |                      | ± 4,70                                |
| 1100                 |                |                      | ± 5,16                                |
| 5000                 |                |                      | ± 6,80                                |
|                      | Верхний пр     | редел измерений 1 В  |                                       |
| 0                    |                |                      | ± 1,20                                |
| 210                  |                |                      | ± 1,29                                |
| 1000                 |                |                      | ± 1,63                                |
|                      | Верхний пре    | едел измерений 0,2 В |                                       |
| 0                    |                |                      | ± 0,70                                |
| 500                  |                |                      | ± 0,94                                |
| 200                  |                |                      | ± 0,79                                |

| Vorouspheres      | 17                                    | · · · · · · · · · · · · · · · · · · ·   |                                        |               |
|-------------------|---------------------------------------|-----------------------------------------|----------------------------------------|---------------|
| установленные     | Измеренные                            | Абсолютная                              | Допускае                               | мые значения  |
| значения          | значения                              | погрешность                             | абсолютной                             | і погрешности |
| папряжения, мо    | напряжения, мВ                        | измерений                               | измерений н                            | апряжения, мВ |
|                   |                                       | напряжения, мВ                          |                                        |               |
| 0                 | Верхний пр                            | едел измерении 10 В                     | · · _ · _ · _ · _ · _ · _ · _ · _ ·    |               |
| 5100              | <u></u>                               |                                         | ±                                      | 14,20         |
| 10000             |                                       |                                         | ±                                      | 16,39         |
| 10000             | Ponyuuŭ an                            | × C D                                   | ±_                                     | 18,50         |
| 0                 | Верхний пр                            | едел измерении 5 В                      |                                        |               |
| 1100              |                                       |                                         | ±                                      | 7,50          |
| 5000              |                                       |                                         | ±                                      | 7,98          |
|                   |                                       |                                         | ±                                      | 9,70          |
| 0                 | верхний пр                            | едел измерении ГВ                       | ······································ |               |
| 210               |                                       | <b></b>                                 | ±                                      | 2,00          |
| 1000              |                                       | ······································  | _ <u> </u> ±                           | 2,09          |
| 1000              |                                       |                                         | ±                                      | 2,45          |
| 0                 | Верхнии пре                           | дел измерений 0,2 В                     |                                        |               |
| 500               |                                       |                                         | ±                                      | 0,90          |
| 200               |                                       |                                         | ±_                                     | 1,15          |
| <br>Таблица 5. NI | 6280                                  |                                         | ±                                      | 1,00          |
|                   | 0207.                                 |                                         |                                        |               |
| зизиенные         | измеренные                            | Абсолютная                              | Допускаем                              | ые значения   |
| зпачения иВ       | значения                              | погрешность                             | абсолютной                             | погрешности   |
| папряжения, мр    | напряжения, мв                        | измерении                               | измерений на                           | апряжения, мВ |
| ,,                |                                       | напряжения, мВ                          | «Filter On»                            | «Filter Off»  |
| 0                 | Верхний пре,                          | дел измерений 10 В                      |                                        |               |
| 5100              |                                       |                                         | $\pm 3,00$                             | ± 3,00        |
| 10000             |                                       |                                         | ± 5,40                                 | ± 5,45        |
| 10000             |                                       | · · · · · · · · · · · · · · · · · · ·   | ± 7,70                                 | ± 7,80        |
| 0                 | Верхний пре                           | едел измерений 5 В                      | T                                      |               |
|                   |                                       |                                         | ± 1,50                                 | $\pm 1,50$    |
| 2100              |                                       | <u></u> ,                               | ± 2,49                                 | ± 2,53        |
| 5000              |                                       |                                         | ± 3,85                                 | ± 3,95        |
|                   | Верхний пре                           | дел измерений 2 В                       |                                        |               |
| 0                 |                                       |                                         | ± 0,70                                 | ± 0,70        |
| 1100              |                                       |                                         | ± 1,22                                 | ± 1,24        |
| 2000              |                                       |                                         | ± 1,64                                 | ± 1,68        |
|                   | Верхний пре                           | дел измерений 1 В                       |                                        |               |
| 0                 |                                       |                                         | $\pm 0.40$                             | $\pm 0.40$    |
| 5100              |                                       | · • • • • • • • • • • • • • • • • • • • | ± 2.85                                 | $\pm 2.90$    |
| 1000              |                                       | · · · · · · · · · · · · · · · · · · ·   | $\pm 0.88$                             | $\pm 0.89$    |
|                   | Верхний прел                          | еп измерений 0.5 В                      |                                        |               |
| 0                 |                                       |                                         | $\pm 0.300$                            | $\pm 0.300$   |
| 210               | · · · · · · · · · · · · · · · · · · · |                                         | $\pm 0.401$                            | $\pm 0.403$   |
| 500               |                                       |                                         | $\pm 0.540$                            | $\pm 0.545$   |
|                   | Верхний прел                          | ел измерений 0.2 В                      | -,                                     | <u></u>       |
| 0                 | A                                     | · · · · · · · · · · · · · · · · · · ·   | $\pm 0.200$                            | $\pm 0,200$   |
| 110               |                                       |                                         | $\pm 0.255$                            | ± 0,256       |
| 200               |                                       |                                         | $\pm 0.300$                            | ± 0,302       |
| I                 | Верхний прел                          | ел измерений 0.1 В                      |                                        | ,             |
| 0                 | · ······ · ······ · ···········       | - ,                                     | $\pm 0.150$                            | $\pm 0,150$   |
| 50                |                                       |                                         | $\pm 0,178$                            | ± 0,178       |
| 100               | · · · · · · · · · · · · · · · · · · · |                                         | ± 0,205                                | ± 0,206       |

Таблица 4. NI 6232.

Зафиксировать измеренные модулем значения напряжения постоянного тока для каждого установленного на калибраторе значения напряжения и внести их в соответствующую таблицу. Рассчитать для каждого установленного на калибраторе значения напряжения значение абсолютной погрешности измерений  $\Delta U$  по формуле (1):

$$\Delta U = U - U_{2}, \tag{1}$$

где U<sub>2</sub> – значение напряжения, установленное на калибраторе, мВ;

*U* – измеренное модулем значение напряжения, мВ.

7.3.7 Выполнить операции по п.п. 7.3.4 - 7.3.6 для каждого из каналов модуля. Для переключения каналов (рисунок 9) нажать кнопку (1), выбрать требуемый канал и нажать кнопку «ОК». Для модуля NI 6289 при поверке каналов «ai16» - «ai31» терминальный блок подключить к разъему 2.

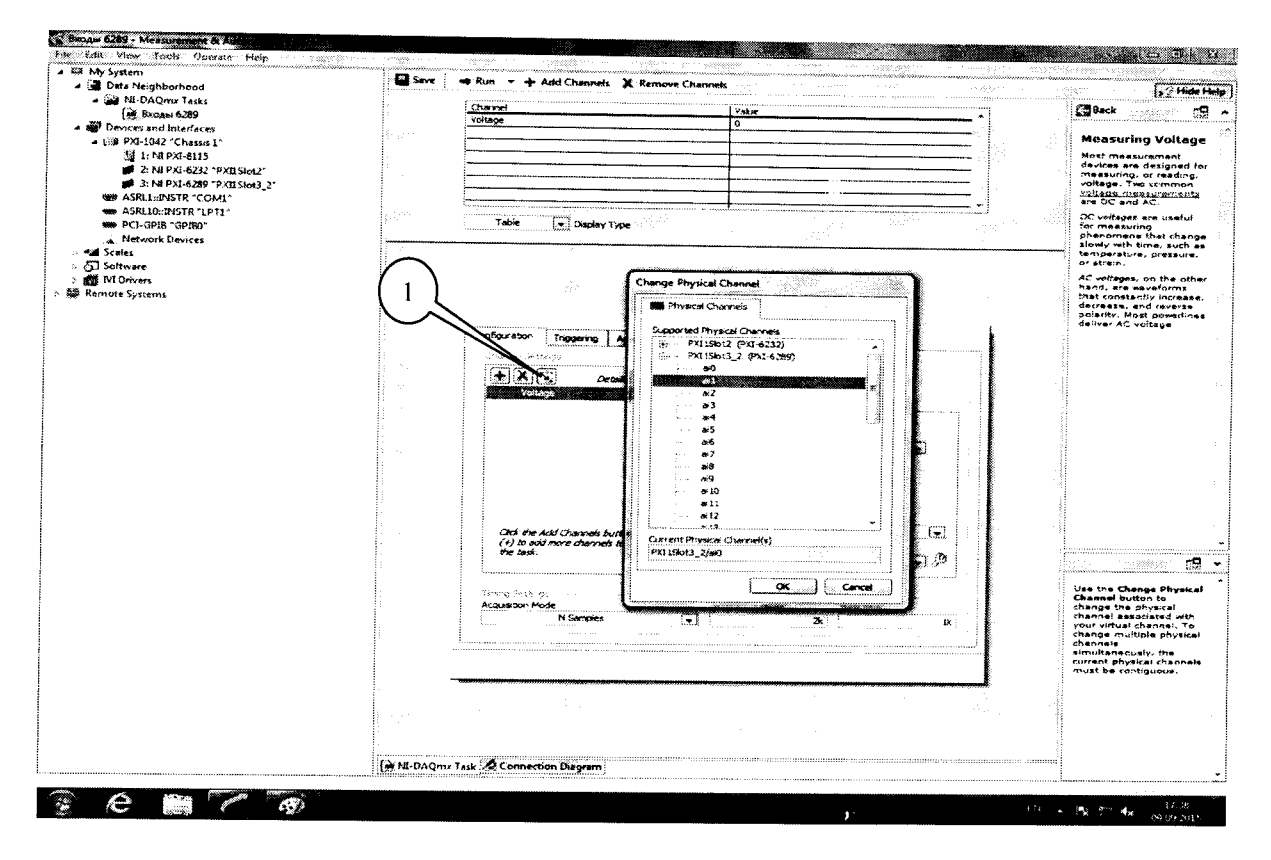

Рисунок 9.

7.3.8 Для модуля NI 6289 в окне настроек канала «Configuration» выбрать вкладку «Device» и в выпадающем меню выбрать режим измерений с фильтром нижних частот «Filter Off». Выполнить операции по п.п. 7.3.4 - 7.3.7.

7.3.9 Результаты поверки считать положительными, если значения абсолютной погрешности измерений напряжения постоянного тока находятся в пределах, указанных в таблицах 3-5. В противном случае модуль бракуется и направляется в ремонт или для проведения настройки.

7.4 Определение абсолютной погрешности воспроизведения напряжения постоянного тока

7.4.1 В диалоговом окне программы «Measurement & Automation Explorer» (рисунок 10) выбрать поверяемый модуль (1), нажать кнопку «Create Task» (2). В появившемся окне раскрыть меню «Generate Signals» (3), далее раскрыть меню «Analog Output» и в нем выбрать измеряемую величину «Voltage» (4).

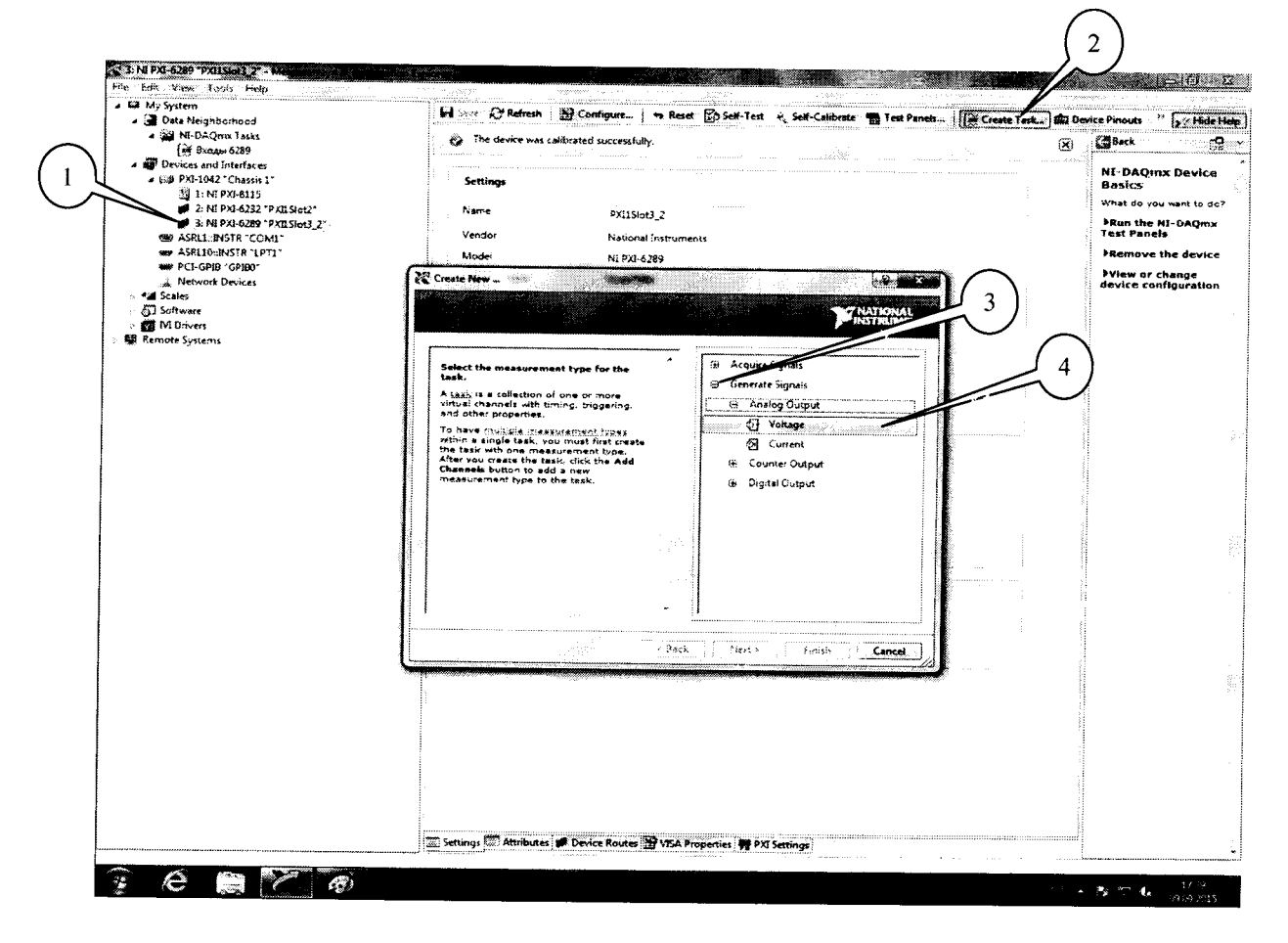

Рисунок 10.

7.4.2 В появившемся окне (рисунок 11) в перечне каналов выбрать канал «ai0» (1) и нажать кнопку «Next» (2).

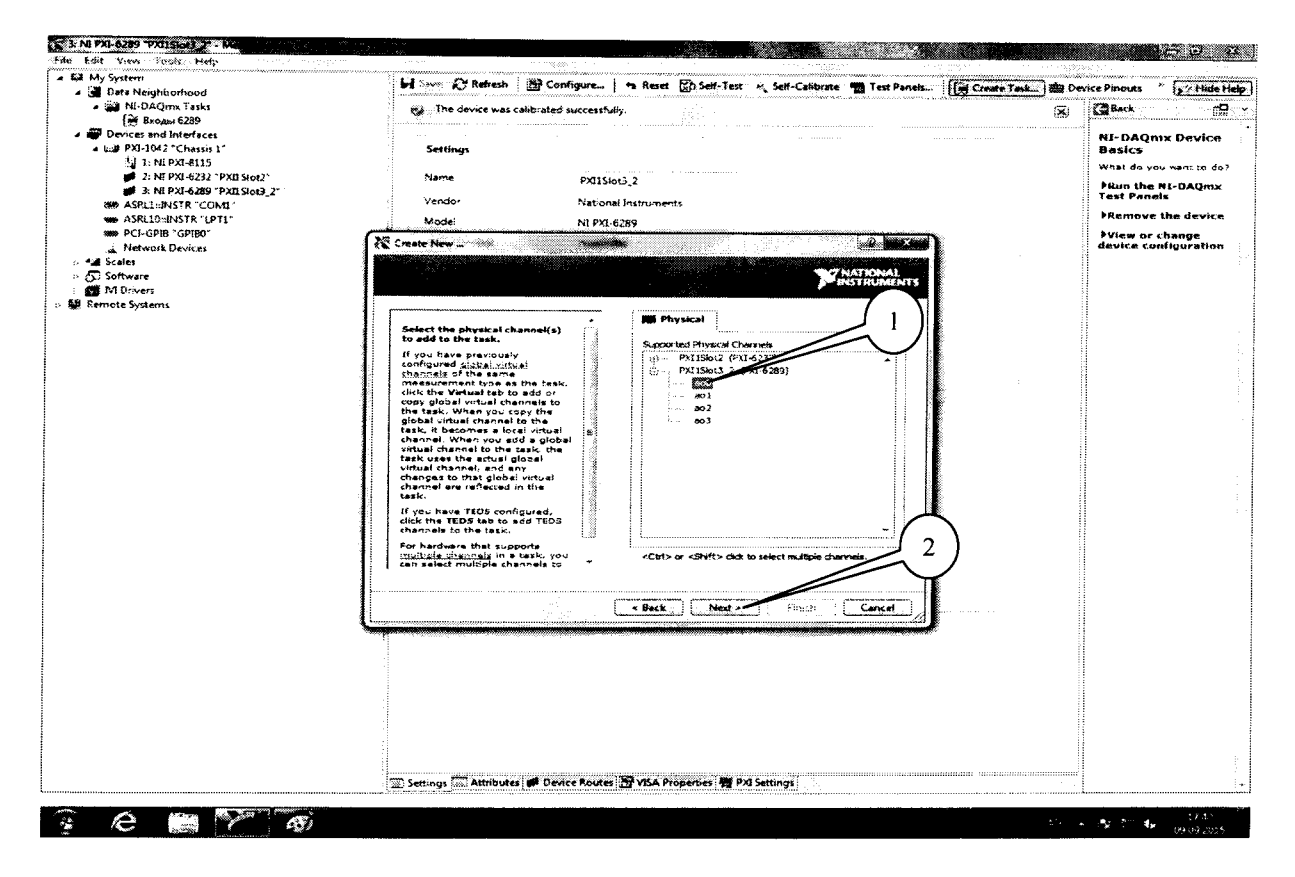

Рисунок 11.

7.4.3 Соединить с помощью проводов клеммы мультиметра цифрового 34401А и контакты терминального блока:

1. Для модуля NI USB-6218: «ао0» - контакты 15 и 14, «ао1» - контакты 13 и 14.

2. Для модуля NI 6232: «ао0» - контакты 30 и 31, «ао1» - контакты 12 и 31.

3. Для модуля NI 6289: «ao0» - контакты 21 и 54, «ao1» - контакты 22 и 55 терминального блока, подключенного к первому разъему, «ao2» - контакты 22 и 55, «ao3» - контакты 21 и 54 терминального блока, подключенного ко второму разъему.

7.4.4 Во вкладке (рисунок 12) в окне «Configuration» (1) установить все параметры в соответствии с рисунком 12. Значения воспроизводимого напряжения устанавливать в окне ввода (2), после чего нажать кнопку «Apply Values to All» (3). Значения верхних пределов для модулей NI 6289 устанавливать (симметрично) в окне настроек канала «Configuration» во вкладке «Setting» (5). Режим воспроизведения запускать нажатием кнопки «Run» (2) на верхней панели вкладки.

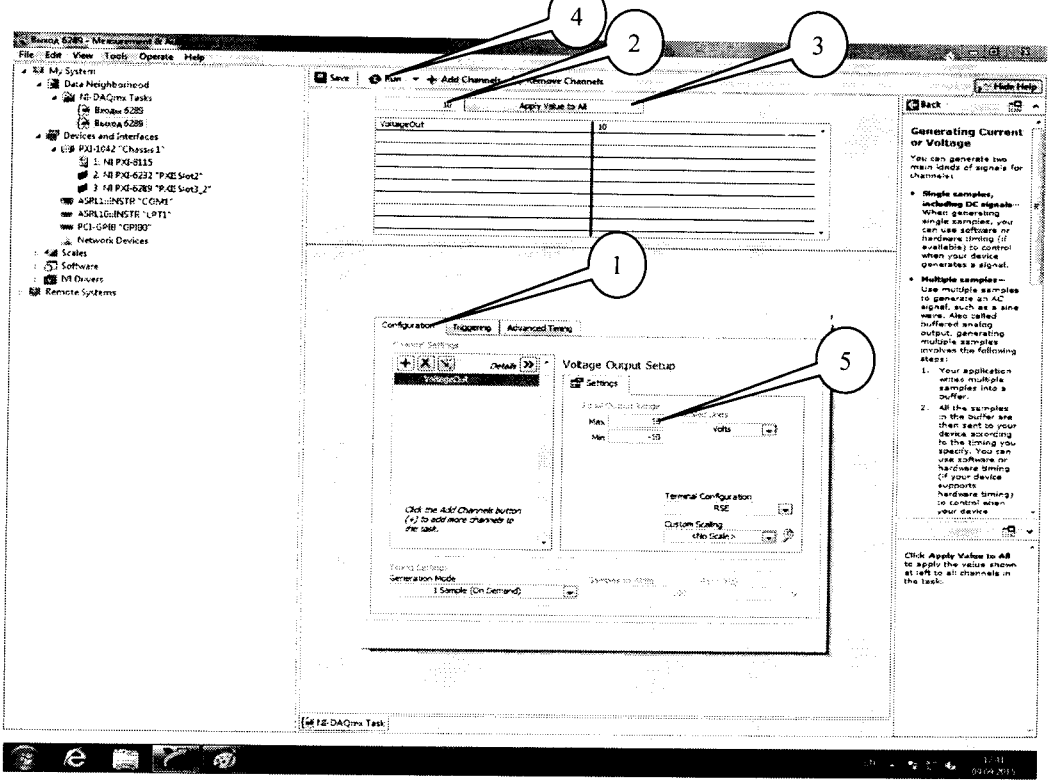

Рисунок 12.

7.4.6 Последовательно подавать с выхода «ao2» модуля на вход мультиметра напряжение постоянного тока в соответствии с таблицей 6 для модулей NI USB-6218, в соответствии с таблицей 7 для модулей NI 6232, в соответствии с таблицей 8 на соответствующих верхних пределах воспроизведения для модулей NI 6289.

Зафиксировать измеренные мультиметром значения напряжения постоянного тока для каждого установленного значения напряжения и внести их в соответствующую таблицу.

Рассчитать для каждого установленного значения напряжения значение абсолютной погрешности измерений  $\Delta U$  по формуле (2):

$$\Delta U = U - U_2, \tag{2}$$

где  $U_{9}$  – измеренное мультиметром значение напряжения, мВ;

*U*-установленное на выходе модуля значение напряжения, мВ.

| <u>паолица 0. г</u>                         | 1 05D-0218                               |                                                                |                                                                                     |
|---------------------------------------------|------------------------------------------|----------------------------------------------------------------|-------------------------------------------------------------------------------------|
| Установленные<br>значения<br>напряжения, мВ | Измеренные<br>значения<br>напряжения, мВ | Абсолютная<br>погрешность<br>воспроизведения<br>напряжения, мВ | Допускаемые значения<br>абсолютной погрешности<br>воспроизведения<br>напряжения, мВ |
| 0                                           |                                          |                                                                | + 1 61                                                                              |
| 100                                         |                                          |                                                                | <u> </u>                                                                            |
| 100                                         |                                          |                                                                | ± 4,69                                                                              |
| 1000                                        |                                          |                                                                | $\pm 5,14$                                                                          |
| 5000                                        |                                          |                                                                | ± 7,16                                                                              |
| 10000                                       |                                          |                                                                | ± 9.67                                                                              |
| Таблица 7. N                                | 1 6232                                   |                                                                |                                                                                     |

## Таблица 6 NI USB-6218

| 10000                                       |                                          |                                              | $\pm 9.67$                                                        |
|---------------------------------------------|------------------------------------------|----------------------------------------------|-------------------------------------------------------------------|
| Таблица 7. N                                | II 6232                                  |                                              |                                                                   |
| Установленные<br>значения<br>напряжения, мВ | Измеренные<br>значения<br>напряжения, мВ | Абсолютная<br>погрешность<br>воспроизведения | Допускаемые значения<br>абсолютной погрешности<br>воспроизведения |
| 0                                           |                                          | напряжения, мв                               | напряжения, мв                                                    |
| 0                                           |                                          |                                              | $\pm 3,00$                                                        |
| 100                                         |                                          |                                              | ± 3,05                                                            |
| 1000                                        |                                          |                                              | ± 3,50                                                            |
| 5000                                        |                                          |                                              | $\pm 5,50$                                                        |
| 10000                                       |                                          |                                              | ± <b>8</b> .00                                                    |

Таблица 8. NI 6289

| Установленные  | Измеренные     | Абсолютная               | Допускаемые значения   |
|----------------|----------------|--------------------------|------------------------|
| значения       | значения       | погрешность              | абсолютной погрешности |
| напряжения, мВ | напряжения, мВ | измерений                | измерений напряжения,  |
|                |                | напряжения, мВ           | мВ                     |
|                | Верхний пр     | едел воспроизведения 1   | 0 B                    |
| 0              |                |                          | ± 3,50                 |
| 5100           |                |                          | ± 6,71                 |
| 10000          |                |                          | ± 9,80                 |
|                | Верхний п      | редел воспроизведения 5  | В                      |
| 0              |                |                          | $\pm 2,40$             |
| 1100           |                |                          | ± 3,10                 |
| 5000           |                |                          | ± 5,60                 |
|                | Верхний п      | редел воспроизведения 1  | В                      |
| 0              |                |                          | ± 1,60                 |
| 210            |                |                          | ± 1,74                 |
| 1000           |                |                          | ± 2,25                 |
|                | Верхний пр     | едел воспроизведения 0,2 | 2 B                    |
| 0              |                |                          | ± 1,30                 |
| 20             |                |                          | ± 1,31                 |
| 200            |                |                          | ± 1,43                 |

7.4.7 Выполнить операции по п.п. 7.4.4 - 7.4.6 для каждого из выходных каналов модуля. Для переключения каналов (рисунок 14) нажать кнопку (1), выбрать требуемый канал и нажать кнопку «ОК».

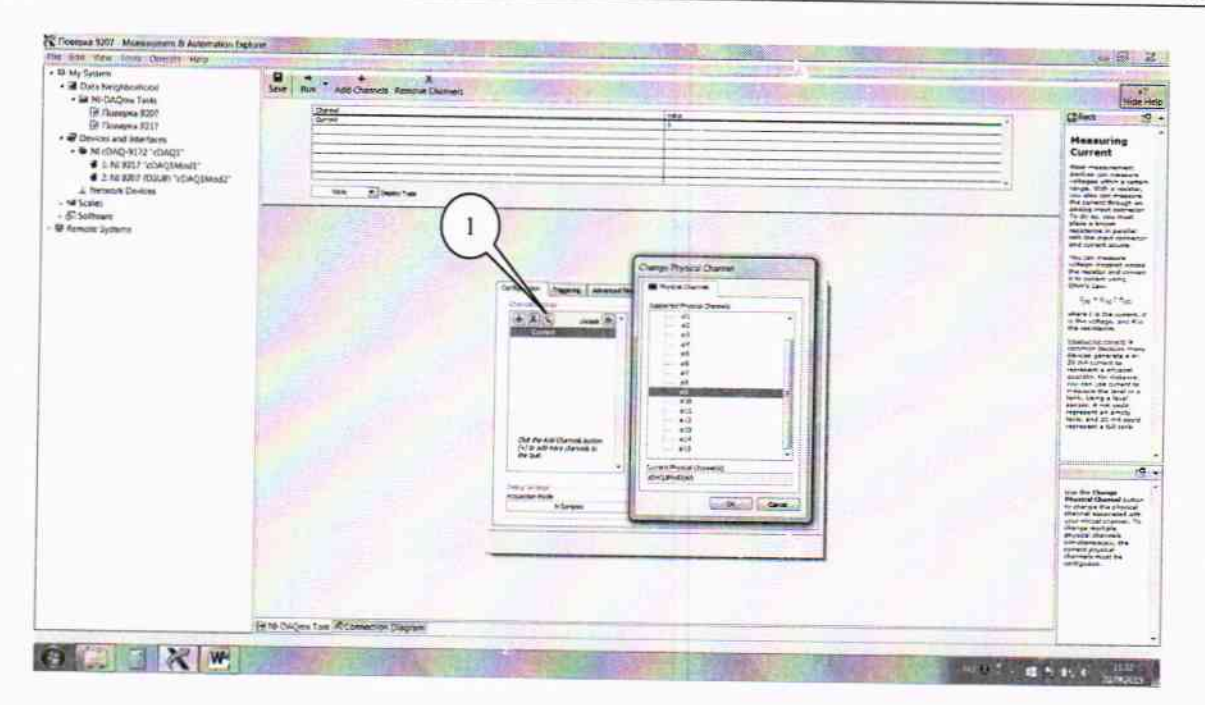

#### Рисунок 14.

7.4.8 Результаты поверки считать положительными, если значения абсолютной погрешности воспроизведения напряжения находятся в пределах, указанных в таблицах 6-8. В противном случае модуль бракуется и направляется в ремонт или для проведения настройки.

# 8 ОФОРМЛЕНИЕ РЕЗУЛЬТАТОВ ПОВЕРКИ

8.1 Результаты поверки заносятся в протокол поверки.

8.2 При положительных результатах поверки оформляется свидетельство о поверке.

8.3 При отрицательных результатах поверки применение системы запрещается, оформляется извещение о непригодности к применению с указанием причин забракования.

Главный метролог ООО «КИА»

Jun

В. Супрунюк